# Manual Pengguna e-Cukai (MPSepang) 30hb Mei 2014

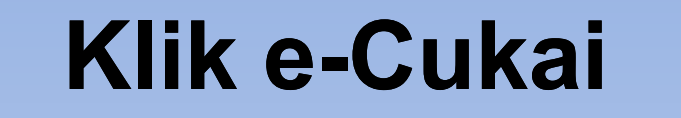

.

- Pilihan Bahasa -

🐱 Bantuan W3C 💌 Selasa 22 April 2014 4:40 PM Hubungi Kami | Soalan Lazim | Pautan | Bantuan | Peta Laman

#### Carian... Warna Latarbelakang 🗆 🔲 🔳 📕

EPANG

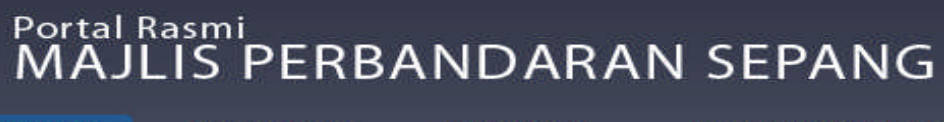

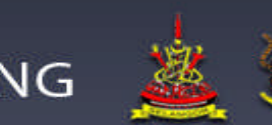

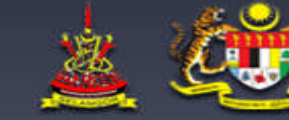

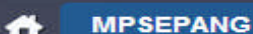

PENDUDUK

PELAWAT

PERNIAGAAN & PELABURAN

Laman Utama 🕨 MPSEPANG 🕨 e-Perkhidmatan 🕨 e-Cukai

#### **MPSEPANG**

e-Perkhidmatan

#### e-Cukai

Tentang MPSepang Pelan Dan Perancangan

- ▶ Pengurusan Majlis
- Daerah Sepang
- Kemudahan Awam Dan Kadar Sewaan
- e-Perkhidmatan

▶ e-Aduan

- ▶ e-Bavar
- e-Cukai
- e-Kompaun
- ▶ e-PeBT
- ▶ e-Penverahan
- e-Pemprosesan
- Maklum balas / Komen Portal MPSepang
- Transaksi e-Perkhidmatan

Muat Turun Borang

- Perkhidmatan
- Kelab Sukan Dan Kebajikan MPSepang
- Intranet
- Komuniti
- Tender
- Perundangan
- Berita & Peristiwa
- Artikel & Penerbitan
- ▷ Galeri
- Arkib
- MS ISO 9001:2008
- Minit Mesyuarat Penuh
- Sidang Video (Siaran Langsung)

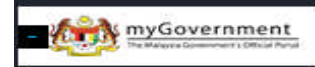

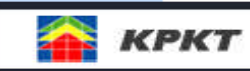

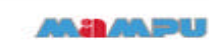

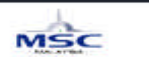

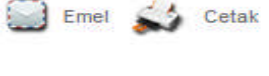

e-Cukai menyediakan kemudahan untuk membuat bayaran bil secara elektronik. e-Cukai kini memberi kemudahan bayaran secara di atas talian, pembayaran secara Kad Kredit juga boleh dilaksanakan. Bank-bank yang terlibat adalah CIMB Clicks (Akaun BCB sahaja), Maybank, Public Bank, Hong Leong Bank, RHB Bank, dan Bank Islam.

Sila klik pada imej untuk teruskan

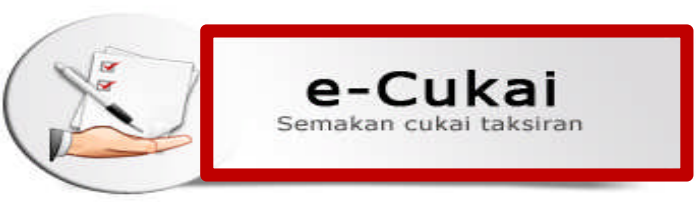

25029 Paparan

Tarikh Kemaskini : 13 Mei 2013

# Isi No KP / Passport Dan Katalaluan

| n<br>ANG                      |                                                                              | HUBUNGI KAMI<br>03-83190200/0300<br>1800-88-0200(Aduan)<br>(Isnin - Jumaat, 8:00 pagi -                       | 5:00 petang)                                                                                                   |
|-------------------------------|------------------------------------------------------------------------------|----------------------------------------------------------------------------------------------------|----------------------------------------------------------------------------------------------------|
| No. KP/Passport<br>Katalaluan | Tanpa dash '-'. Contoh: 89090901532<br>Log Masuk Daftar<br>Lupa kata laluan? |                                                                                                    |                                                                                                    |
|                               | No. KP/Passport<br>Katalaluan                                                | No. KP/Passport<br>Tanpa dash '-'. Contoh: 89090901532<br>Katalaluan<br>Log Masuk Daftar<br>Lupa kata laluan? | No. KP/Passport<br>Tanpa dash '-', Contoh: 890909015321<br>Katalaluan<br>Log Masuk Daftar<br>Lupa kata laluan? |

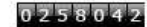

Penafian : Majlis Perbandaran Sepang tidak bertanggungjawab terhadap kerosakan diatas penggunaan apa jua maklumat yang terpapar di dalam Sistem e-Perkhidmatan

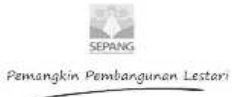

### Klik e-Cukai

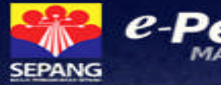

e-Perkhidmatan

HUBUNGI KAMI 03-83190200/0300 1800-88-0200(Aduan) (Isnin - Jumaat, 8:00 pagi - 5:00 petang)

Kembali ke MPSepang

| aman Utama | Ringkasan Transaksi | Profil Pengguna | Kata Laluan | Log |  |
|------------|---------------------|-----------------|-------------|-----|--|
|            |                     |                 |             |     |  |

Suhana Binti Mohd Soib Keluar

Terima kasih kerana menggunakan e-perkhidmatan MPSepang. Terdapat 10 perkhidmatan yang ditawarkan oleh pihak kami kepada pengguna.

Inisiatif pembangunan eperkhidmatan MPSepang ini adalah bertujuan untuk memberi kemudahan dan pilihan kepada pengguna yang ingin berurusan kepada pihak kami. Selain itu, MPSepang berharap dengan adanya e-perkhidmatan ini penyampaian perkhidmatan kepada seluruh penduduk dapat ditingkatkan.

Login terakhir pada 22 Apr 2014 04:58 PM

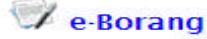

Membolehkan pengguna memuat turun borang- borang yang berkaitan dengan operasi MPSepang dalam bentuk PDF.

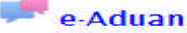

Satu medium komunikasi bagi pengguna untuk menyalurkan sebarang aduan secara atas talian kepada MPSepang.

#### 쵯 e-Bayar

Perkhidmatan pembayaran Bil Cukai Taksiran secara perbankan elektronik dengan pemotongan dari akaun simpanan pengguna. Perbankan elektronik tersebut adalah Maybank2u, CIMB Clicks, Bank Rakyat dan Hong Leong Bank.

#### e-Rancang

Permohonan kawalan pembangunan kebenaran merancang, kelulusan nama taman, nama jalan, nama bangunan dan sistem alamat

### 🧃 e-Bangunan

Mebolehkan perunding/pengguna membuat penghantaran permohonan atas talian berkaitan proses kelulusan bangunan dan kelulusan sijil layak menduduki bangunan.

#### e-Cukai

Aplikasi semakan dan pembayaran bil cukai taksiran secara atas talian dengan menggunakan perkhidmatan FPX dan Kredit Kad. Untuk FPX bank yang terlibat adalah Bank Islam, CIMB Bank, Hong Leong Bank, Public Bank dan RHB.

#### 🕋 e-Kompaun

Perkhidmatan semakan dan pembayaran kompaun secara atas talian dengan menggunakan FPX dan Kredit Kad. Untuk FPX bank yang terlibat adalah Bank Islam, CIMB Bank, Hong Leong Bank, Public Bank dan RHB.

#### 🌡 e-Pembekal

Membolehkan pengguna untuk membuat semakan status pembayaran perkhidmatan kepada pembekal.

#### e-Lanskap

Mebolehkan perunding/pengguna membuat penghantaran permohonan proses kelulusan perancangan dan pembangunan hartanah.

#### 🐺 e-Kejuruteraan

Membolehkan perunding/pengguna membuat permohonan atas talian berkaitan kerja tanah, lampu jalan dan struktur

### Isi Nombor Cukai / No Kad Pengenalan

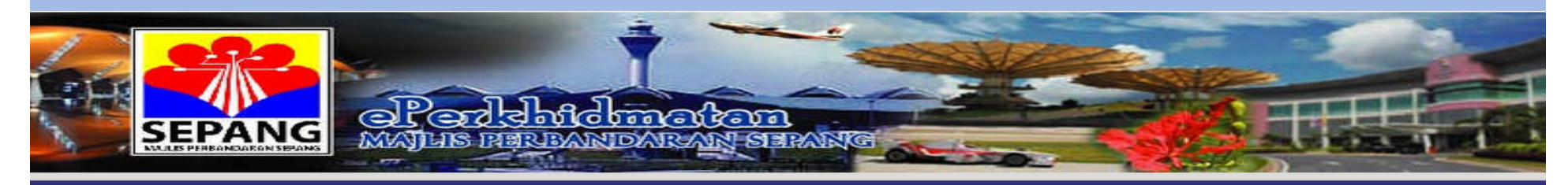

Menu Utama | Menu Semakan Cukai | Menu Semakan Kompaun | Menu Semakan Pembekal

### Semakan Maklumat Cukai

| * Sila Masukkan No. Cukai | atau No. Ka | ad Pengenalan |
|---------------------------|-------------|---------------|
| No. Kad Pengenalan Baru : |             |               |
| No. Cukai :               |             |               |
|                           | Hantar      | Set Semula    |

Best Viewed With Internet Explorer Version 6.0 or Higher Resolution 1024 \* 768

Penafian : Majlis Perbandaran Sepang tidak bertanggungjawab terhadap kerosakkan diatas penggunaan apa jua maklumat yang terpapar di dalam Sistem e-Perkhidmatan.

## Klik Pembayaran Kad Kredit / Cetak Bil

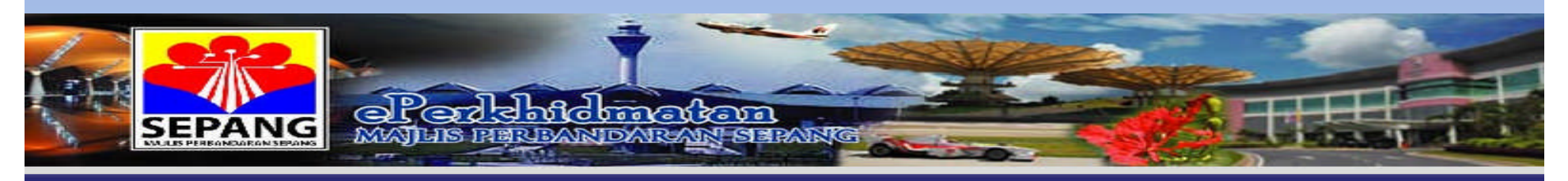

Menu Utama | Menu Semakan Cukai | Menu Semakan Kompaun | Menu Semakan Pembekal

| Maklumat | Dembay   | ar ( | Cukai |
|----------|----------|------|-------|
| Manunat  | FCIIIDay | aı v | Junai |

| No. Kad Pengenalan | -                                                                               |  |
|--------------------|---------------------------------------------------------------------------------|--|
| No. Cukai          | : 0803000025                                                                    |  |
| Nama               | : KEASEVEN A/L NALATHAMBY                                                       |  |
| Alamat Harta       | : B-05-03, BLOK B<br>NILAM PURI KONDOMINIUM<br>47120, NO.1, JALAN BUKIT PUCHONG |  |
| Tempoh             | : JAN - JUN 2014                                                                |  |

| 1 | JAN - | JUN | 2014 |  |
|---|-------|-----|------|--|
|---|-------|-----|------|--|

| KETERANGAN BAYARAN   |             |
|----------------------|-------------|
| Keterangan           | Jumlah (RM) |
| TUNGGAKAN            | 582.06      |
| CUKAI SEMASA         | 97.02       |
| NOTIS FEE            | 120.00      |
| WARAN                | 0.00        |
| LAIN-LAIN            | 0.00        |
| BAYARAN              | 0.00        |
| PENGENAPAN           | 0.02        |
| Jumlah Perlu Dibayar | 799.10      |

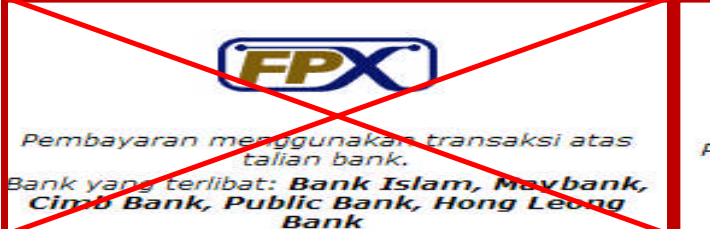

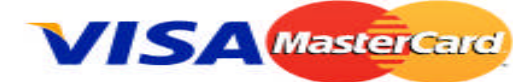

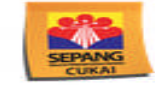

Pembayaran menggunakan kad kredit.

eBil : Cetak maklumat bil cukai anda secara atas talian

Best Viewed With Internet Explorer Version 6.0 or Higher Resolution 1024 \* 768

Penafian : Majlis Perbandaran Sepang tidak bertanggungjawab terhadap kerosakkan diatas penggunaan apa jua maklumat yang terpapar di dalam Sistem e-Perkhidmatan.

## Cetak Bil : Maklumat Bil Dipaparkan

|                                                    | MAJLIS PERBANDARA<br>Persiaran Semarak Api, 6<br>Selangor Darul Ensan<br>SEPANG www.mpsepang.gov.my | AN SEPANG<br>53200, Cyberjaya<br>300 Fax : +603-8319 0220 / 8320 2300 |                            |          |
|----------------------------------------------------|----------------------------------------------------------------------------------------------------|-----------------------------------------------------------------------|----------------------------|----------|
|                                                    | KENYATAAI                                                                                           | NOTIS SEMASA                                                          |                            |          |
|                                                    |                                                                                                    | NO AKAUN                                                              |                            |          |
| KEASEVEN AL NALATHA                                | MBY                                                                                                 |                                                                       | 0803000025                 |          |
| B-05-03, BLOK B , NILAM                            | PURIKONDOMINIUM                                                                                     | NO AKAUN LAMA                                                         |                            |          |
| 47120, PUCHONG.                                    |                                                                                                    | C                                                                     | 080308100320291            |          |
|                                                    |                                                                                                    | TARIKH                                                                |                            |          |
|                                                    |                                                                                                    | C                                                                     | 23/04/2014                 |          |
|                                                    |                                                                                                    | TEMPOH                                                                |                            |          |
|                                                    |                                                                                                    |                                                                       | JAN - JUN 2014             |          |
|                                                    |                                                                                                    |                                                                       |                            |          |
| YANG DIPERTUA MAJLIS P                             | ERBANDARAN SEPANG TELAH MENGENAKA<br>NDAKI MEMBAYAR CUKAI TAKSIRAN BAGI SET                         | N KADAR CUKAI TAKSIRAN SEBANI<br>TENGAH TAHUN SEPERTI YANG DI         | YAK 7.35% BAGI TAHUN BERAK | HIR PADA |
| ALAMAT                                             | DAN KETERANGAN HARTA                                                                                |                                                                       | BAYARAN                    |          |
| ALAMAT HARTA                                       | B-05-03, BLOK B NILAM PURI                                                                          | TUNGGAKAN                                                             | ( TEM                      | 582.05)  |
|                                                    | KONDOMINIUM, NO.1, JALAN BUKIT                                                                      | CURAL SEMASA                                                          |                            |          |
|                                                    | 47120, SELANGOR                                                                                     | CONAL SEMAGA                                                          | - CRM                      | 97.02    |
| NOLOT                                              |                                                                                                    | NOTIS FEE                                                             | RM                         | 120.00   |
| NO HARMILIK                                        |                                                                                                    | WARAN                                                                 | RM                         | 0.00     |
| JENIS PEGANGAN                                     | DENGKI                                                                                              | LAIN-LAIN                                                             | : (EM                      | 0.00)    |
| AUID                                               | 0803080100320290                                                                                    | BAYARAN LEBIH                                                         | (RM                        |          |
|                                                    | TAKSIRAN                                                                                            | RENCCENARAN                                                           |                            |          |
| NILAI TAKSIRAN                                     | (RM 2640                                                                                            | 00                                                                    | CRM                        | 0.02     |
| KADAR                                              |                                                                                                    | JUMLAH PERLU DIBAYAR                                                  | RM                         | 799.10)  |
| TAK SIRAN TAHUNAN                                  |                                                                                                    | 3                                                                     |                            |          |
| Tarterest Transition                               | : (rem 194.                                                                                         |                                                                       |                            |          |
|                                                    | CATATAN                                                                                             |                                                                       |                            |          |
| 1. Sila bayar sebelum 30 Ji                        | UN 2014                                                                                             |                                                                       |                            |          |
| 2 Sebarang pertanyaan be<br>disambungan 207/209/25 | 51/225 .                                                                                            |                                                                       |                            |          |
| 3 "TERIMA KASIH kerana                             | a telah menunaikan tanggungjawab anda menjelaska                                                    | n                                                                     |                            |          |
| CUKAI TAKSIRAN".                                   |                                                                                                    |                                                                       |                            |          |
|                                                    |                                                                                                    |                                                                       |                            |          |
| CO MAJLIS P                                        | ERBANDARAN SEPANG                                                                                   |                                                                       |                            |          |
| KENYATA                                            | AN NOTIS SEMASA                                                                                     |                                                                       |                            |          |
| SEPANG                                             |                                                                                                    |                                                                       |                            |          |
| MAK                                                | LUMAT PEMILIK/HARTA                                                                                 |                                                                       | BAYARAN                    |          |
| NO AKAUN                                           | 0803000025                                                                                          | TUNGGAKAN                                                             | . (                        | 600.00   |
| NAMA                                               | KEASEVEN AL NALATHAMBY                                                                              |                                                                       | - Cross                    | 302.00   |
| ALAMAT HARTA                                       | B-05-03, BLOK B NILAM PURI                                                                          | GURAI SEMASA                                                          | FEM                        | 97.02    |
|                                                    | PUCHONG .                                                                                           | NOTIS FEE                                                             | : (RM                      | 120.00   |
|                                                    | 47120, SELANGOR                                                                                     | WARAN                                                                 | (RM                        | 0.00     |
| TARIKH                                             | 23/04/2014                                                                                          | LAIN-LAIN                                                             | (=M                        |          |
| TEMPOH<br>NOLOT                                    | JAN - JUN 2014                                                                                      | BAYABANIEBIN                                                          |                            |          |
| NO HAKMILIK                                        |                                                                                                    | DATARAN LEDIN                                                         | (RM                        | 0.00)    |
| NO AKAUN (LAMA)                                    | 060308100320291                                                                                     | PENGGENAPAN                                                           | RM                         | 0.02     |
| Concernant front - Discourse Also and              |                                                                                                    | JUMLAH PERLU DIBAYAR                                                  | RM                         | 799.10)  |

### Kad Kredit : Klik Penghantaran Pembayaran

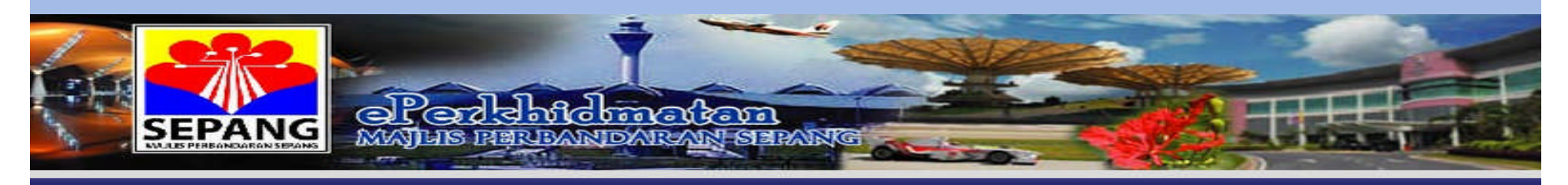

Menu Utama | Menu Semakan Cukai | Menu Semakan Kompaun | Menu Semakan Pembekal

| Semakan Maklumat   |                                            |  |  |
|--------------------|--------------------------------------------|--|--|
| Nama :             | KEASEVEN A/L NALATHAMBY                    |  |  |
| No. Rujukan :      | 0803000025                                 |  |  |
| Jenis Bayaran :    | Cukai Taksiran                             |  |  |
| Amaun Transaksi :  | RM 799.10 (Bayaran minima adalah RM 10.00) |  |  |
| Tarikh Transaksi : | 23 Apr 2014 5:02:00 PM                     |  |  |
|                    |                                            |  |  |

Penghantaran Pembayaran

Best Viewed With Internet Explorer Version 6.0 or Higher Resolution 1024 \* 768

Penafian : Majlis Perbandaran Sepang tidak bertanggungjawab terhadap kerosakkan diatas penggunaan apa jua maklumat yang terpapar di dalam Sistem e-Perkhidmatan.

## Klik Visa / Master Card

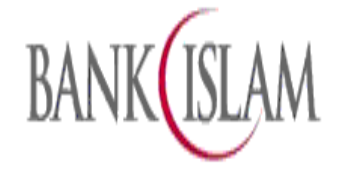

| Merchant name: | MAJLIS PERBANDARAN SEPANG            |
|----------------|--------------------------------------|
|                | Select your preferred payment method |

Pay securely using SSL+ by clicking on the card logo below:

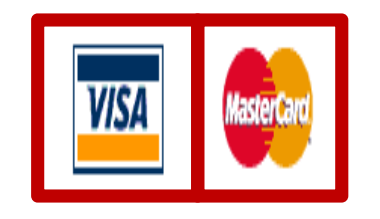

Copyright @2007 TNS Payment Technologies Pty Ltd. All Rights Reserved.

SECURE PAYMENTS

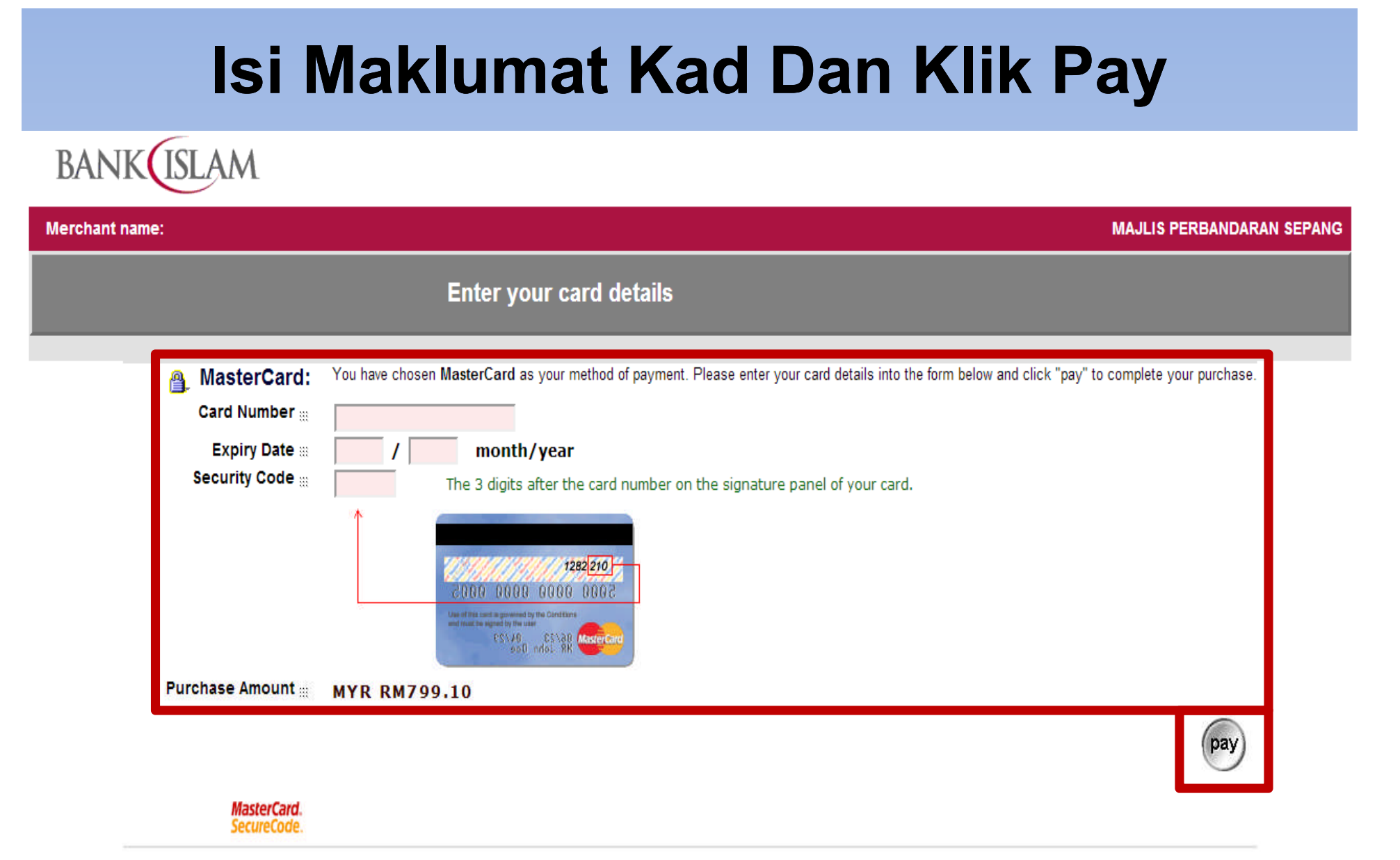

I hereby authorise the debit to my MasterCard Account in favour of MAJLIS PERBANDARAN SEPANG

Copyright ©2007 TNS Payment Technologies Pty Ltd. All Rights Reserved.

SECURE PAYMENTS 💾 POWERED BY DIALECT